## **6-1. OFFICIALS**

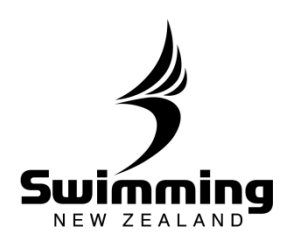

2

## Adding an Accreditation

|                              | 9 The start of something extraordinary |                   |      |
|------------------------------|----------------------------------------|-------------------|------|
|                              | Presen (CUR) School ( Apper ) (Dave)   |                   |      |
|                              | Attend 14                              |                   | à an |
| Service Review Review Review | New Biograph PT Server (24             | the second second |      |

The following screen will show up. Fill in the areas. All regional accreditations can be found in the Accreditation drop down. Once done click save and the accreditation will be recorded against their profile.

| Add Accredit           | ation      |      |   |  |  |  |
|------------------------|------------|------|---|--|--|--|
| * Member               |            |      |   |  |  |  |
| * Accreditation        | adjining y | m La | * |  |  |  |
| * Status<br>Charge fee | 12         | ~    |   |  |  |  |
| Accreditation          | Fee        |      |   |  |  |  |

## **6-1. OFFICIALS**

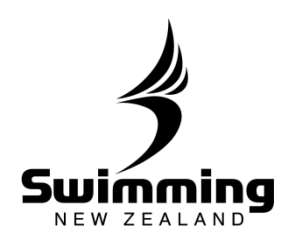

| Mailname    | Membership T      | ype Nu   | mber      | Meet Manager  | Date of Birth  | Age | Join date  | Indicator          | Status      |
|-------------|-------------------|----------|-----------|---------------|----------------|-----|------------|--------------------|-------------|
|             | Administrator     |          | 14869     |               | and the second | •   | 06/01/2014 | Non Paying         | Approved    |
| + Personal  | Profile           | Events i | k Meets   | Accreditation | Correspondence | 11  | listory.   | Documents          | Bonetrics 4 |
| This person |                   |          | Heet Hana | ager          |                |     | Status     |                    |             |
| Meth Add to | Basket Personal d | stails   | Meet Mar  | rager         | Lds            |     | O Record 9 | 44869 is currently | ( active    |
| cioLix      | Add to Car        | d run    |           |               | 600            | _   |            |                    | Lapse       |

Regional Administrators should only add regional accreditations to official's profiles. National Accreditations are only to be added by Swimming New Zealand.